DIRECCIÓN DE DEFENSA DEL CONSUMIDOR

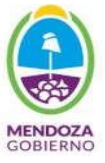

1) Primero se ingresa a la página de ATM Mendoza Oficina Virtual:

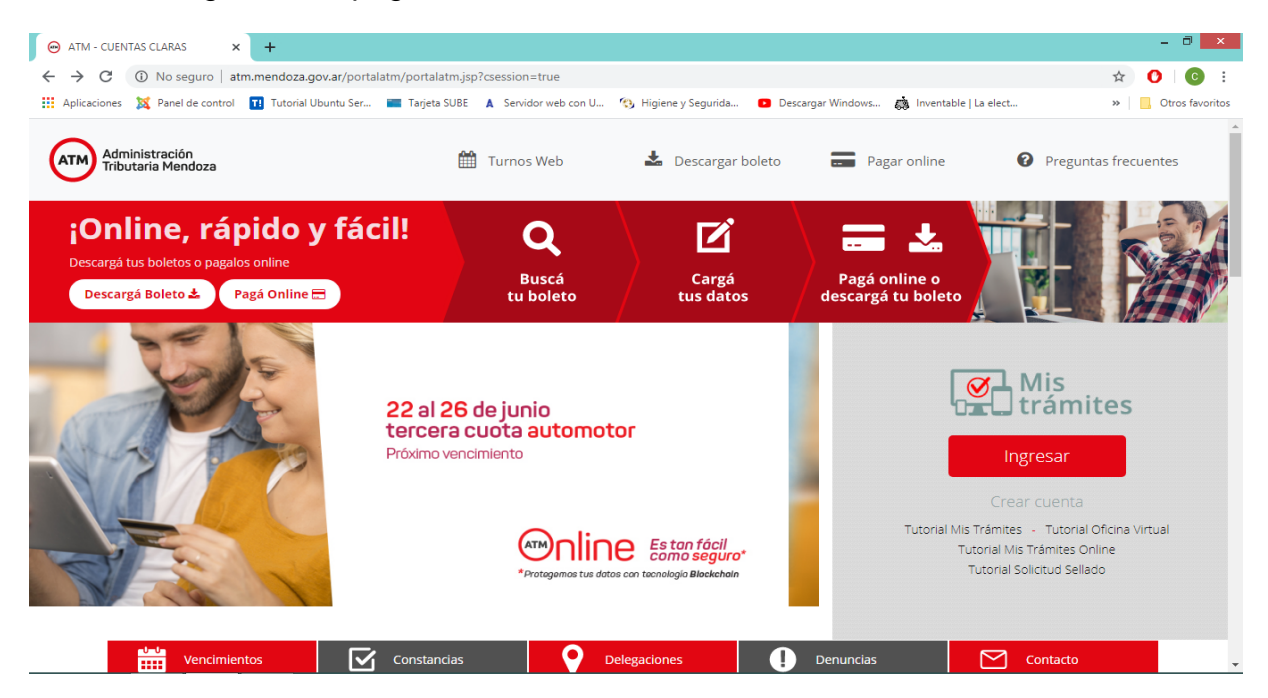

2) Para iniciar sesión debe ingresar el CUIT y la clave previamente generada en la oficina virtual:

| 😁 ATM - Mis Trámi | tes X +                                                                         |                                                              | - 0 ×             |
|-------------------|---------------------------------------------------------------------------------|--------------------------------------------------------------|-------------------|
| ← → C 🔒           | atm.mendoza.gov.ar/portalatm/misTramites/misTramitesLogin.jsp                   |                                                              | ☆ <b>()</b> () :  |
| Aplicaciones 🐹    | Panel de control 👖 Tutorial Ubuntu Ser 💼 Tarjeta SUBE 🔺 Servidor web con U 🧐 Hi | giene y Segurida 🔹 Descargar Windows 歳 Inventable   La elect | » Otros favoritos |
| =                 |                                                                                 |                                                              |                   |
| *                 |                                                                                 | 1is<br>rámites                                               |                   |
| •                 | Iniciar Sesión                                                                  | Crear Cuenta                                                 | _                 |
|                   | сит                                                                             | CUIT / CUIL                                                  |                   |
|                   | La                                                                              |                                                              |                   |
|                   | Clave                                                                           | E-Mail (*)                                                   |                   |
|                   |                                                                                 | ej: juanperez@email.com                                      |                   |
|                   |                                                                                 | Teléfono [* (caract) + fijo o celular sin 15]                |                   |
|                   | Ingresar                                                                        | ()                                                           |                   |
|                   | ¿Olvidó su contraseña?                                                          | Datos de Registración [Seleccione Tipo]                      |                   |
|                   |                                                                                 | Con DNI [Sólo personas físicas]                              | ~                 |
|                   |                                                                                 | Número de Trámite (11 dígitos Ver imagen)                    | •                 |

 Al ingresar se observa la leyenda: Sr. Contribuyente: Hemos habilitado una solución en esta plataforma de forma temporal como canal de atención. Para ingresar click aquí (Se hace click en aquí para ingresar a trámites on line)

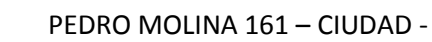

- 8 ×

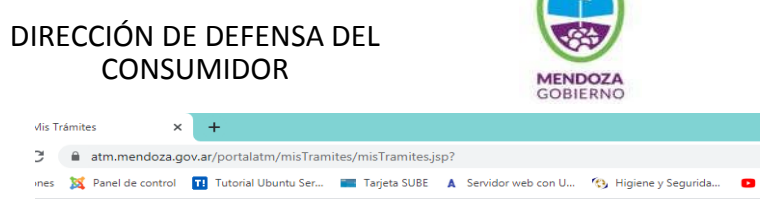

| atm.mendoza.gov                     | .ar/portalatm/misTramites/    | /misTramites.jsp?               |                           |                          |                         | 0-7                    | ☆ (     | )   💽 🗄         |
|-------------------------------------|-------------------------------|---------------------------------|---------------------------|--------------------------|-------------------------|------------------------|---------|-----------------|
| nes 🛛 🐹 Panel de control 📲          | 💶 Tutorial Ubuntu Ser 🔳       | Tarjeta SUBE 🔺 Servidor web cor | i U 🧐 Higiene y Segurida  | Descargar Windows        | 🙇 Inventable   La elect | t                      | »   📙   | Otros favorito: |
|                                     |                               |                                 |                           |                          |                         |                        |         |                 |
|                                     |                               |                                 |                           |                          |                         |                        |         |                 |
| Mis                                 |                               |                                 |                           | Car                      | mbiar Mis Datos         | Cambiar Clave          | Cerr    | ar Sesión       |
| trámit                              | tes                           |                                 |                           |                          |                         |                        |         |                 |
|                                     |                               |                                 |                           |                          |                         |                        |         |                 |
| Aquí apare                          | ecerán los o                  | datos particula                 | ires de la                | Of                       | icina 🔛                 |                        |         |                 |
| razón soci                          | al                            | •                               |                           |                          | tual                    |                        |         |                 |
| 102011 3001                         | ai                            |                                 |                           |                          |                         |                        |         |                 |
| Sr. Contribuy                       | <b>/ente:</b> Hemos habilita  | do una solución en esta plat    | aforma de forma tempo     | oral como canal de ate   | nción. Para ingres      | ar click <b>aquí</b> . |         |                 |
|                                     |                               |                                 |                           |                          |                         |                        |         |                 |
| ATAJOS                              | APLICATIVOS                   | FRECUENTES                      | MIS OBJETOS               | DOMICILIO FISCAL         | ELECTRÓNICO             | Mis Trámites On        | line    |                 |
| [Acceso por categoria]              | [Aplicativos adhendos]        | [Olumos utilizados por usted]   | [Automotores - inmuebles] | [bandeja de notificación | nesj                    | [bistema de tramites   | onlinej |                 |
| BOLETO MAIL                         |                               |                                 |                           |                          |                         |                        |         |                 |
|                                     |                               |                                 |                           |                          |                         |                        |         |                 |
| Aquí encontrará accesos d           | lirectos por impuesto y tema. | Seleccione Impuesto Au          | utomotor                  |                          | •                       |                        |         |                 |
| funcionalidad deseada. Al           | presionar la opción deseada : | se abrirá                       | mohiliario                |                          | •                       |                        |         |                 |
| una ventana con una imag<br>seguir. | en de ejemplo y los pasos qu  | e debe                          |                           |                          |                         |                        |         |                 |
| 0                                   |                               | Impuesto In                     | gresos Brutos             |                          | *                       |                        |         |                 |

4) Cuando se ingresa a la plataforma se observa la siguiente pantalla

| \varTheta ATM - Mis Trámites 🗙 📀 https://atm.mendoza.gov.ar/vub: X 📿 (22) Webmail Gobierno de Mend X +                                                       | - 🗆 🗙             |
|----------------------------------------------------------------------------------------------------|-------------------|
| ← → C 🔒 atm.mendoza.gov.ar/vub/vistas/web/bandejas.zutjsessionid=1E3E3E5AE25D7D68EFBD020DEE1F82E3                                                            | ☆ 🕐 ⓒ :           |
| 🔛 Aplicaciones 💢 Panel de control 🔲 Tutorial Ubuntu Ser 🔳 Tarjeta SUBE 🔺 Servidor web con U 🐴 Higiene y Segurida 💶 Descargar Windows 鵡 Inventable   La elect | » Otros favoritos |
| BienvenidoPEŘAALĘJANDRA ROMINA.                                                                                                    | V. 7.5            |
| Alta de Trámites Mis Trámites Comunicados 0                                                                                                    |                   |
| Trámites Remotos                                                                                                    |                   |
| 0 Trámites Varios                                                                                                    |                   |
|                                                                                                    |                   |
|                                                                                                    |                   |
|                                                                                                    |                   |
|                                                                                                    |                   |
|                                                                                                    |                   |
|                                                                                                    |                   |
|                                                                                                    |                   |
|                                                                                                    |                   |
|                                                                                                    |                   |
|                                                                                                    |                   |
|                                                                                                    |                   |
|                                                                                                    |                   |
|                                                                                                    |                   |

Marcando Trámite varios, inicia la solicitud

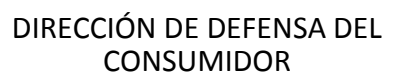

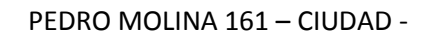

|                                                                                | GOBIERNO                                                                                                    |                                                    |                                                             |                 |  |  |  |  |
|--------------------------------------------------------------------------------|----------------------------------------------------------------------------------------------------|----------------------------------------------------|-------------------------------------------------------------|-----------------|--|--|--|--|
| ATM - Mis Trámites ×                                                           | 🚱 https://atm.mendoza.gov.ar/vub/ 🗙 📿 (22) Webmail Gobierno de M                                                                                                    | nd ×   +                                           |                                                             | - 🗇 🗙           |  |  |  |  |
| $\leftrightarrow$ $\rightarrow$ C $$ atm.mendoza.go                            | v.ar/vub/vistas/web/bandejas.zul;jsessionid=1E3E3E5AE25D7D6BEFBD                                                                                                    | 020DEE1F82E3                                       | <u>\$</u>                                                   | ) 🕐 I 💽 🗄       |  |  |  |  |
| Aplicaciones 🐹 Panel de control                                                | 🔢 Tutorial Ubuntu Ser 🔚 Tarjeta SUBE 🔺 Servidor web con U 🔇                                                                                                    | Higiene y Segurida 🔹 Descargar Windo               | ws 📸 Inventable   La elect »                                | Otros favoritos |  |  |  |  |
|                                                                                |                                                                                                    |                                                    |                                                             |                 |  |  |  |  |
| Tramites Varios - 2.2 - Generacion Documer                                     | nto                                                                                                    |                                                    |                                                             | ×               |  |  |  |  |
| ⑦ ~~                                                                           | Documento Reservado:                                                                                                    |                                                    | Tipo de Documento: EXPEDIENTE ELECTRONIC                    |                 |  |  |  |  |
|                                                                                |                                                                                                    |                                                    |                                                             |                 |  |  |  |  |
| Instructivo                                                                    |                                                                                                    |                                                    |                                                             | <b>_</b>        |  |  |  |  |
|                                                                                | Por favor leer es                                                                                                    | te Instructivo                                     |                                                             |                 |  |  |  |  |
| Este formulario de solicitud es de carác                                       | cter general, en el que deberá cargar sus datos como "Declarante" y adicionalmen                                                                                                    | e los de la persona física o jurídica a la que rep | presenta.                                                   |                 |  |  |  |  |
| Luego podrá seleccionar el trámite que                                         | necesite realizar y se le mostrará una sección con la documentación requerida, la                                                                                                    | que deberá ser escaneada o fotografiada en fo      | ormato pdf, utilizando a tal efecto la sección "Adjuntos" d | e la parte      |  |  |  |  |
| inferior. También aparecerá en esta sec                                        | ción cualquier otra ayuda conveniente.                                                                                                    |                                                    |                                                             |                 |  |  |  |  |
| Los datos que se soliciten aclarar como                                        | o necesarios u obligatorios para llevar adelante el trámite deberán indicarse en la                                                                                                    | ección "Observaciones".                            |                                                             |                 |  |  |  |  |
| Si hiciera falta en algún trámite que Ud.                                      | se presentara personalmente a completar la documentación en original, se le inf                                                                                                    | ormará oportunamente cómo hacerlo mediante         | esta plataforma.                                            |                 |  |  |  |  |
| Para terminar el trámite deberá pulsar e                                       | el botón "Finalizar".                                                                                                    |                                                    |                                                             |                 |  |  |  |  |
| Todas las notificaciones serán informac                                        | Jas por correo electrónico, y mediante éste se le comunicará cualquier cambio de                                                                                                    | estado del trámite.                                |                                                             |                 |  |  |  |  |
| Si se le notificara que el trámite tiene al<br>incluida en su Oficina Virtual. | Si se le notificara que el trámite tiene algún error para corregir, deberá buscar e ingresar en la tarea "Observa Solicitud", que aparecerá en la Bandeja de trámites ubicada en la pestaña "Mis Trámites" de la plataforma de emergencia<br>incluida en su Oficina Virtual. |                                                    |                                                             |                 |  |  |  |  |
|                                                                                | Cerrar Instructivo                                                                                                    |                                                    |                                                             |                 |  |  |  |  |
| Generar Documento                                                              |                                                                                                    |                                                    |                                                             | <b>_</b>        |  |  |  |  |
|                                                                                |                                                                                                    |                                                    | 16/06                                                       | /2020 🛗         |  |  |  |  |
|                                                                                | Generación de                                                                                                    | Jocumentos                                         |                                                             |                 |  |  |  |  |

5) Ya tiene los datos personales cargados, sólo debe completar los datos relacionados con el tipo de trámite a gestionar. En tipo de trámite "Ingresos Varios" y en trámite "Multa Dirección Defensa del Consumidor", en comentarios "Datos como la fecha de notificación de la multa"

| <ul> <li>ATM - Mis Trámites</li> </ul>                     | 🗙 📀 https://atm.mendoza.gov.ar/vubi x 📿 (22) Webmail Gobierno de Mend x   +                                                                                        | - 0 ×             |
|------------------------------------------------------------|----------------------------------------------------------------------------------------------------|-------------------|
| $\leftrightarrow$ $\rightarrow$ $\mathbf{C}$ $\cong$ atm.m | endoza.gov.ar/vub/vistas/web/bandejas.zulijsessionid=1E3E3E5AE25D7D68EFBD020DEE1F82E3                                                                              | ☆ 🕐 😳 :           |
| 👖 Aplicaciones 🛛 🐹 Panel d                                 | le control 👖 Tutorial Ubuntu Ser 🔳 Tarjeta SUBE 🔺 Servidor web con U 😗 Higiene y Segurida 🟮 Descargar Windows 🧔 Inventable   La elect                              | » Otros favoritos |
| Generar Document                                           | 0                                                                                                    | <b>^</b>          |
|                                                            |                                                                                                    | 16/06/2020        |
|                                                            | Generación de Documentos                                                                                                    |                   |
|                                                            |                                                                                                    |                   |
| Quien comparece:                                           |                                                                                                    |                   |
| Nombre Completo:                                           |                                                                                                    |                   |
| E-Mail:                                                    |                                                                                                    |                   |
| Tipo Documento:                                            |                                                                                                    |                   |
|                                                            |                                                                                                    |                   |
| Carátula                                                   |                                                                                                    | ^                 |
| Zona                                                       | SEDE CENTRAL                                                                                                    |                   |
| Tipo de Trámite                                            | INGRESOS VARIOS 🔹 * MULTA                                                                                                    |                   |
| Trámite                                                    | Multa Dirección Defensa del Consumidor                                                                                                    |                   |
| Comentaries v/e dudes                                      |                                                                                                    |                   |
| Comentarios y/o dudas                                      | Buenos días necesito el boleto para pagar la muita de la Res                                                                                                    |                   |
|                                                            |                                                                                                    |                   |
| Declaración Jurad                                          |                                                                                                    |                   |
| Declaración Surad                                          |                                                                                                    |                   |
| Se deja constancia                                         | ie que la información suministrada en este formulario reviste caracter de declaración jurada y la misma va a ser verificada. Quien false l<br>Anos características | a misma sera      |

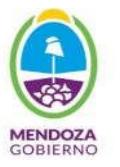

6) Continuando la pantalla, en la parte de abajo se puede adjuntar la documentación necesaria, en nuestro caso la Resolución de multa:

| <ul> <li>ATM - Mis Trámites</li> </ul>                                           | 🗙 📀 https://atm.mendoza.gov.ar/vub/ 🗙 📿 (22) Webmail Gobierno de Mend 🗴 📔 🕂                                                                                              | - 🗇 🗙                 |
|----------------------------------------------------------------------------------|----------------------------------------------------------------------------------------------------|-----------------------|
| $\leftrightarrow$ $\rightarrow$ C $$ atm.me                                      | ndoza.gov.ar/vub/vistas/web/bandejas.zul;jsessionid=1E3E3E5AE25D7D6BEFBD020DEE1F82E3                                                                                     | ☆ 🗘 🖸 :               |
| 🚻 Aplicaciones 🛛 🐹 Panel de                                                      | e control 👖 Tutorial Ubuntu Ser 🔳 Tarjeta SUBE 🔺 Servidor web con U 🏠 Higiene y Segurida 💿 Descargar Windows 🞄 Inventable   La elect                                     | » 🛛 🛄 Otros favoritos |
| Trámite:<br>Comentarios y/o dudas                                                | Multa Dirección Defensa del Consumidor                                                                                                    |                       |
|                                                                                  | Expediente electronico Exp-                                                                                                    |                       |
| Declaración Jurada                                                               |                                                                                                    | ^                     |
| Se deja constancia d<br>pasible de las sancio<br>Contenido<br>Adjuntar Documento | e que la información suministrada en este formulario reviste carácter de declaración jurada y la misma va a ser verificada. Quien falsee la mis<br>nes correspondientes. | sma será              |
| Adju                                                                             | Adjuntar y Firmar Escanear Ver Expediente 🗌 Ver anulados 📄 Agrupar por Tipo                                                                                              | ۲                     |
| Adju                                                                             | nto Tipo Relación Fecha Autor Requiere Firma Firmantes                                                                                                    |                       |
| Q 18-C                                                                           | pdf Resoluciones                                                                                                    | <u>//</u>             |
|                                                                                  |                                                                                                    |                       |
|                                                                                  | 🗸 Finalizar Tarea                                                                                                    |                       |

7) Después de preguntar si estoy seguro de iniciar expediente electrónico, se genera e informa el número de expediente asignado:

| \ominus ATM - Mis Trámites x 🔄 https://atm.mendoza.gov.ar/vub: x 🔾 (22) Webmail Gobierno de Menci x   +                                                      | - 0 ×               |
|----------------------------------------------------------------------------------------------------|---------------------|
| ← → C atm.mendoza.gov.ar/vub/vistas/web/bandejas.zubjsessionid=1E3E3E5AE25D7D68EFBD020DEE1F82E3                                                              | ☆ <b>() (</b> :     |
| 🚻 Aplicaciones 💢 Panel de control 👖 Tutorial Ubuntu Ser 🔳 Tarjeta SUBE 🔺 Servidor web con U 😗 Higiene y Segurida 💿 Descargar Windows 🧔 Inventable   La elect | » 📙 Otros favoritos |
| ese   OPEN   SAYGES Bienvendo                                                                                                    | V. 7.5              |
| Atta de Trámites Mis Trámites Comunicados O                                                                                                    |                     |
| Trámites Remotos                                                                                                    |                     |
| Trámites Varios                                                                                                    |                     |
| Documento Electrónico Nº I                                                                                                    |                     |
| A caratulaWEB.pdf ^                                                                                                    | Mostrar todo X      |

8) En brevedad ATM responde a su correo electrónico, con lo solicitado.

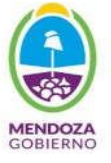

9) También se puede consultar o bajar el archivo del boleto dentro de "Generación de Documento Completa":

| <del>(</del> | e ک               | https://   | atm. <b>mendo</b> : | za.gov.ar/vu | ıb/vistas/ | web/band        | ejas.zul;jsess | ionid=A0D9 | 9EBB35989DD3A | 32A08 🔎 🗕 d                  | atm.m        | endoza.gov.ar | ×            |           |              |           |            |                | - 0          | ×<br>★ Ø        |
|--------------|-------------------|------------|---------------------|--------------|------------|-----------------|----------------|------------|---------------|------------------------------|--------------|---------------|--------------|-----------|--------------|-----------|------------|----------------|--------------|-----------------|
| Genus -      | 2.2 - Arc         | chivo      |                     |              |            |                 |                |            |               |                              |              |               |              |           |              |           |            |                |              | ×               |
| 0            | Dí                | <u>†</u> ] | ጜ                   |              |            |                 | Document       | o Reservad | lo: 💿         |                              |              |               |              |           | Tipo de Docu | mento: EX | PEDIENTE E | LECTRONIC      | 0            | •               |
|              |                   |            |                     |              |            |                 |                |            |               | Tarea                        | Finaliza     | las           |              |           |              |           |            |                |              |                 |
| D            | 1-Ge              | enerac     | ion Docum           | iento - Com  | pleta      |                 |                |            |               | Completada p                 | or: (        |               | )            |           |              |           | Finalizada | el: 2020-06-10 | 6 10:33:26   |                 |
| 5            | 2-DI              | IR.GR/     | AL.RENTAS           | S-SUBDIR.    | SERV.C     | ONTRIBUT        | ENTE-DP        | TO.ATENC   | CONTRIBUY.    | - Completada p<br>DPTO.ATENO | or: DIR.GRAL | RENTAS-SU     | BDIR.SERV.CO | ONTRIBUYE | INTE-        |           | Finalizada | el: 2020-06-10 | 6 14:13:00   |                 |
| 5            | 3-DI              | IR.GR/     | AL.RENTAS           | S-SUBDIR.    | SERV.CO    | ONTRIBUY        | ENTE-DP        | TO.ATENC   | CONTRIBUY.    | - Completada p               | or: DIR.GRAI | RENTAS-SU     | BDIR.SERV.CO | ONTRIBUYE | INTE-        |           | Finalizada | el: 2020-06-16 | 6 15:05:22   |                 |
|              |                   |            |                     |              |            |                 |                |            |               | Tare                         | as Activa    | s             |              |           |              |           |            |                |              |                 |
|              |                   |            |                     |              |            |                 |                | EE-12      | 2541-2020 T   | 'ema: Multa [                | )irección (  | Defensa de    | I Consumid   | or        |              |           |            |                |              |                 |
| G            | enerar            | Doc        | umento              |              |            |                 |                |            |               |                              |              |               |              |           |              |           |            |                |              |                 |
| C            | irátula           | a          |                     |              |            |                 |                |            |               |                              |              |               |              |           |              |           |            |                |              |                 |
| D            | eclarad           | ción       | Jurada              |              |            |                 |                |            |               |                              |              |               |              |           |              |           |            |                |              |                 |
| C            | onteni            | do         |                     |              |            |                 |                |            |               |                              |              |               |              |           |              |           |            |                |              | $\overline{}$   |
|              | V Finalizar Tarea |            |                     |              |            |                 |                |            |               |                              |              |               |              |           |              |           |            |                |              |                 |
|              | 6                 |            |                     | <b>)</b>     | N          | <mark>ال</mark> |                |            |               |                              |              |               |              |           |              |           |            | ^ <b>1</b> 2   | °⊒ 2<br>16/0 | 1:54<br>06/2020 |

10) En la parte donde se adjuntan los documentos:

| ÷                                                                                    | (*) (* https://atm.mendoza.gov.ar/vub/vistas/web/bandejas.zul;jsessionid=                                                                                                    | AOD9EBB35989DD3A32A08 。 | 이 ㅜ 🔒 Ċ <i>()</i> atr | n.mendoza.gov.ar ×    |       |                |            |      |          | × |  |  |
|--------------------------------------------------------------------------------------|----------------------------------------------------------------------------------------------------|-------------------------|-----------------------|-----------------------|-------|----------------|------------|------|----------|---|--|--|
|                                                                                      | Declaración Jurada                                                                                                    |                         |                       |                       |       |                |            |      |          |   |  |  |
|                                                                                      | Se deja constancia de que la información suministrada en este formulario reviste carácter de declaración jurada y la misma va a ser verificada. Quien falsee la misma será pasible de las sanciones correspondientes. |                         |                       |                       |       |                |            |      |          |   |  |  |
|                                                                                      | Contenido                                                                                                    |                         |                       |                       |       |                |            |      |          |   |  |  |
|                                                                                      | Adjuntar Documento                                                                                                    |                         |                       |                       |       |                |            |      |          |   |  |  |
| Adjuntar Adjuntar y Firmar Escanear Ver Expediente 🗌 Ver anulados 🗋 Agrupar por Tipo |                                                                                                    |                         |                       |                       |       |                |            |      |          |   |  |  |
|                                                                                      | Adjunto                                                                                                    | Тіро                    | Relación              | Fecha                 | Autor | Requiere Firma | Firmantes  |      |          |   |  |  |
|                                                                                      | Q 🛓 1-caratulaweb.pdf                                                                                                    | Otros                   |                       | 2020-06-16 10:33:31.0 |       |                | <u> an</u> | × 4  | 1        |   |  |  |
|                                                                                      | □ Q ¥ 2-rs-                                                                                                    | Resoluciones            |                       | 2020-06-16 10:33:26.0 |       |                | R          | × 4  | 1        |   |  |  |
|                                                                                      | V 3-4. multa defensa del consumidorpdf                                                                                                    | Otros                   |                       | 2020-06-16 15:05:14.0 |       |                | ഷം         | × 4. |          |   |  |  |
|                                                                                      | Q 🛓 4-notificacion.pdf                                                                                                    | Otros                   |                       | 2020-06-16 15:05:14.0 |       |                | <u>P</u>   |      | <u> </u> |   |  |  |
|                                                                                      |                                                                                                    |                         |                       |                       |       |                |            |      |          |   |  |  |
|                                                                                      |                                                                                                    |                         |                       |                       |       |                |            |      |          |   |  |  |
|                                                                                      |                                                                                                    |                         | / Finalizar Tare      | a                     |       |                |            |      |          |   |  |  |
| l                                                                                    |                                                                                                    |                         |                       |                       |       |                |            |      |          |   |  |  |

- 11)Se puede bajar el archivo marcando la flecha de descarga del margen derecho.
- 12)**RECORDATORIO:** "Enviar comprobante de pago dentro de los 10 días hábiles al mail <u>apremiosddc@mendoza.gov.ar</u>" para concluir el trámite y proceder al archivo de la pieza administrativa. Caso contrario se iniciará la gestión de cobro judicial."